## Translations:Ordinateur low-tech/110/fr

Insérez votre carte SD dans le lecteur de votre ordinateur, et une fois celle-ci reconnue, lancez Win32DiskImager et cliquez sur l'icône représentant un dossier à droite du champ « Image File ». (image 1) Cela ouvrira l'explorateur de fichier, allez jusqu'au fichier « .img » obtenu un peu plus tôt en désarchivant le fichier tar. À droite de l'icône en forme de dossier, dans le champ « Device », choisissez le lecteur correspondant à votre carte MicroSD, ne vous trompez surtout pas de lecteur ! (image 2) Une fois ceci fait, cliquez sur le bouton « Write », vous verrez alors l'écriture de l'image sur votre carte sd.